動画編集フリーソフト「HandBrake」の使いかた(ファイルサイズを小さくするために)

(1) ソフトウェアのダウンロード

~ 今日 (1)

HandBrake-1.3.1-x86\_64-Win\_GUI.exe.9thths...

🔜 デスクトップ

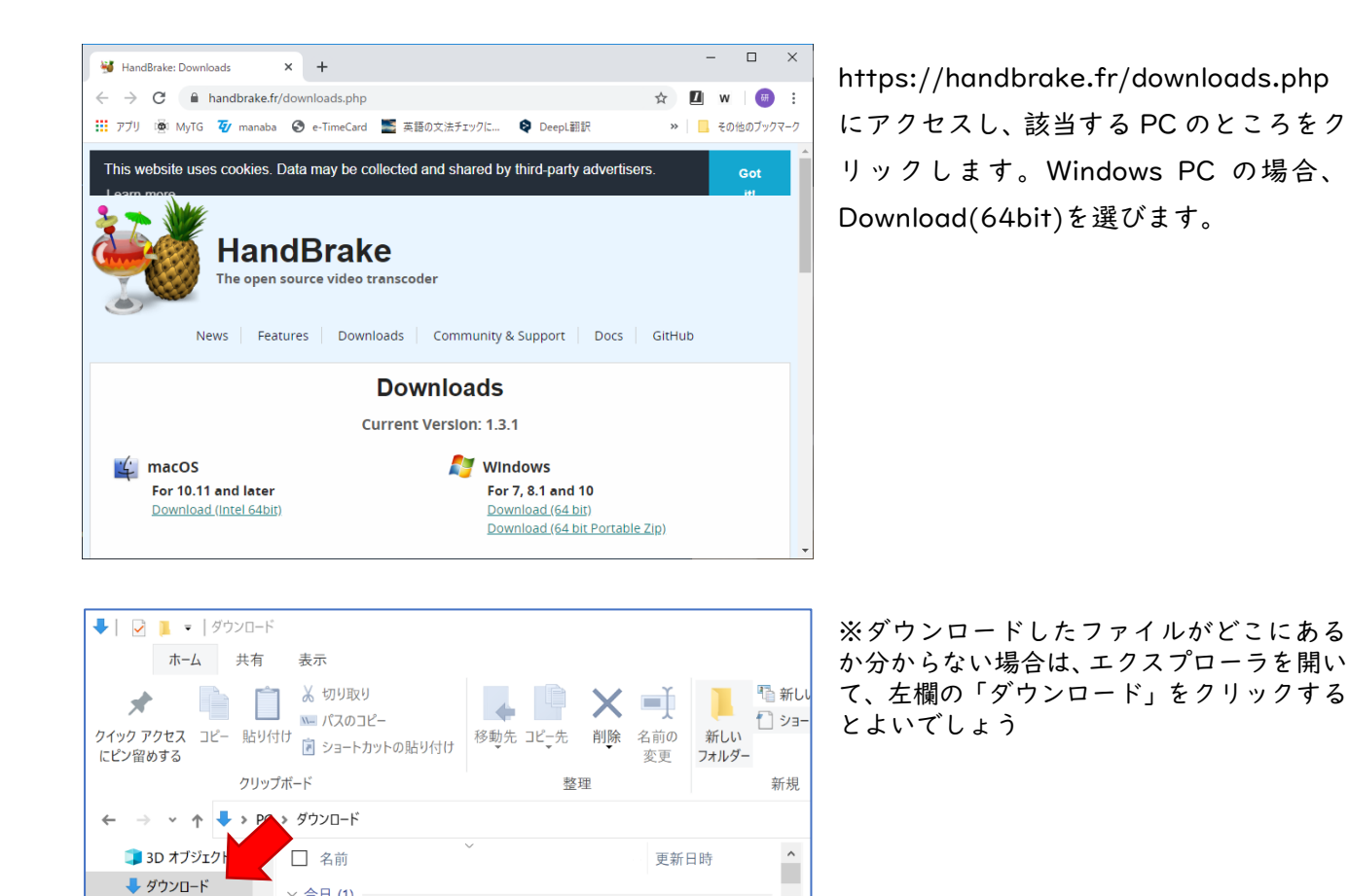

2020/04/16 21:11

## (2) ソフトウェアのインストール

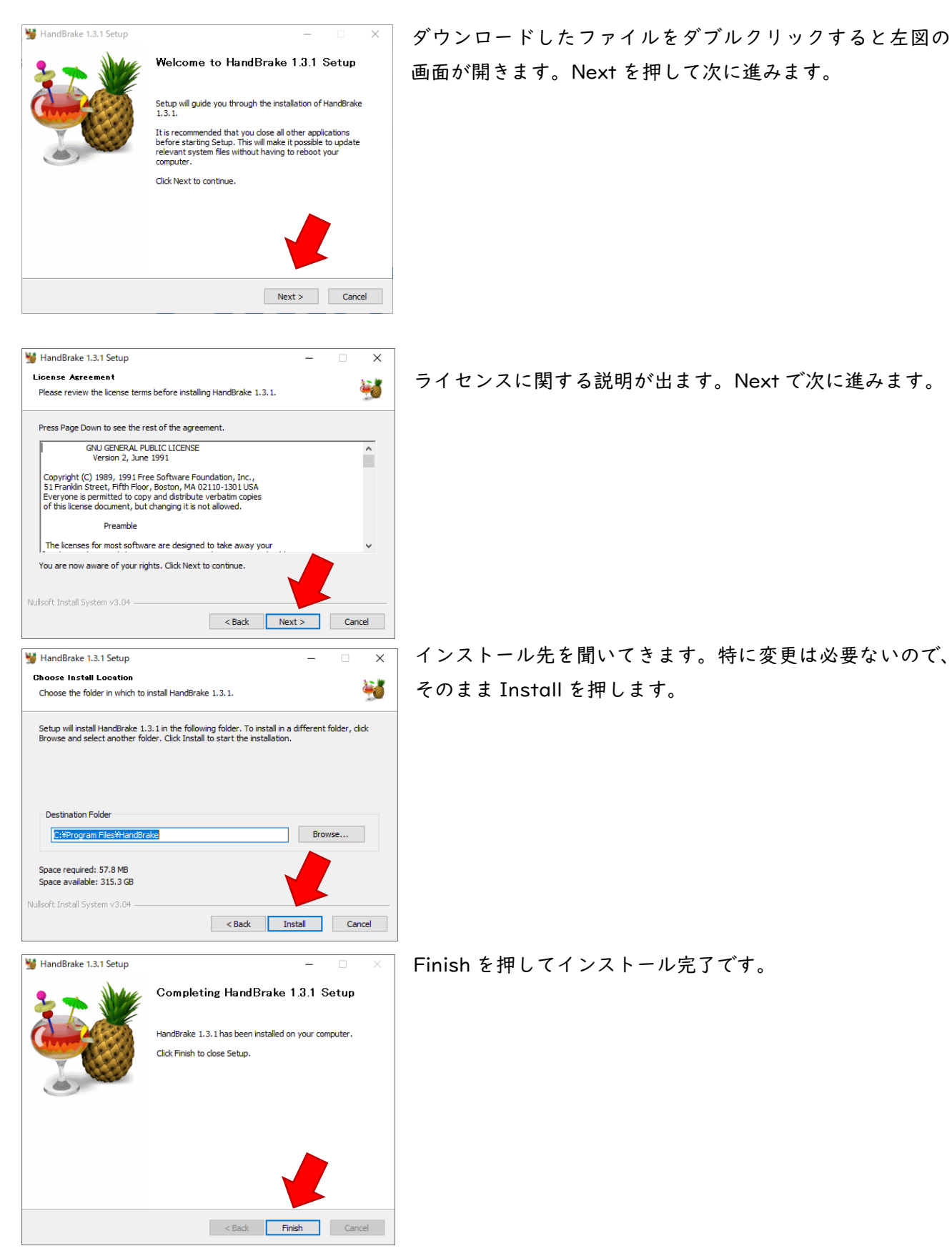

## (3) 動画を変換する

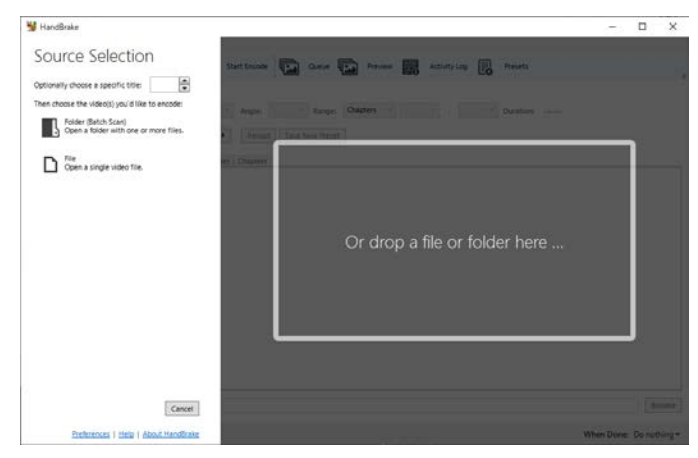

■ × HandBrake を起動すると左図のような画面が開 きます。

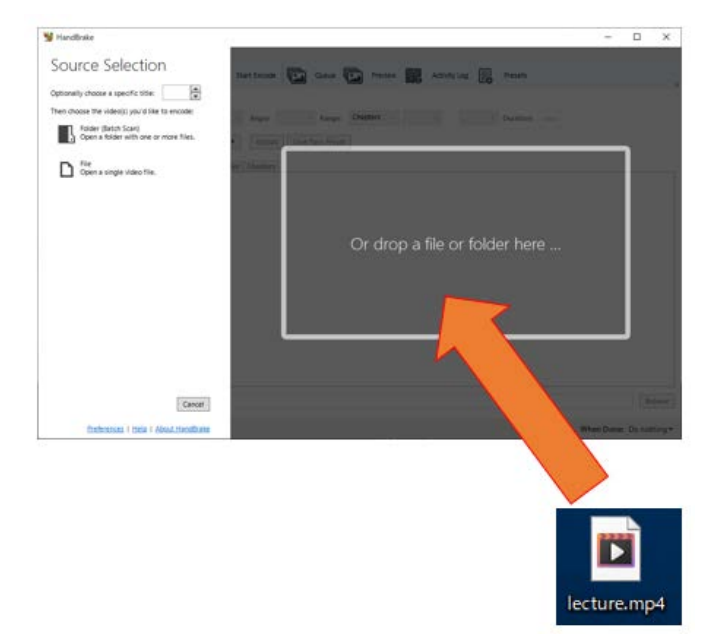

変換したい動画ファイルをドラッグ&ドロップ します。

※下図のように、グレーのエリアがなくなった状態になっても、同じようにドラッグ&ドロップできます。

|                |                                         |                  |               |                  | -      |            | 0 |
|----------------|-----------------------------------------|------------------|---------------|------------------|--------|------------|---|
| File Tools Pre | esets Queue Help                        |                  |               |                  |        |            |   |
| Open Son       | unter 🗔 Additio Gueure 🔹 🌘              | Shart Encode     | Gaue 🔂 Perley | Activity Log Pre | sets.  |            |   |
| Searce: Select | Source' to continue                     |                  |               |                  |        |            |   |
| Titlei         |                                         | Angler           | Range Oaplers | Du               | ation  |            |   |
| Presents Failt | 100aH                                   | Fetal See        | law Preset    |                  |        |            |   |
| Survey Dir     | merecone filters Video Audio 1          | ddiffes Chapters |               |                  |        |            |   |
| Format         | MP4<br>Web Optimized<br>align A/V Start |                  |               |                  |        |            |   |
| Tracks         | No Tradis                               |                  |               |                  |        |            |   |
| Filters        | No Filters                              |                  |               |                  |        |            |   |
| Sat            | No Source                               |                  |               |                  |        |            |   |
|                |                                         |                  |               |                  |        | 1.0        |   |
| Saye Ac        |                                         |                  |               |                  |        |            |   |
| Ready          |                                         |                  |               |                  | When D | ne Do noth | 1 |
|                |                                         |                  |               |                  |        |            |   |

| HandBrake                                                                                                    | Browse を押して、保存先とファイル名を  |
|----------------------------------------------------------------------------------------------------|-------------------------|
| File Tools Presets Queue Help                                                                                                    |                         |
| Open Source 🔛 Add to Queue 👻 🕑 Start Encode 🖾 Queue 🎞 Preview 🧱 Artivity Log 良 Presets                                                                                  | 指定します。                  |
| Source: lecture: 960x720 (960x720), 5 FPS, 1 Audio Tracks, 0 Subtitle Tracks                                                                                            |                         |
| Title:         1 (00.08:11)         v         Angle:         1 v         Range:         Chapters v         1 v         -         1 v         Duration:         00.08:11 |                         |
| Presets: Fast 1080p30   Reload Save New Preset                                                                                                    |                         |
| Summary Dimensions Filters Video Audio Subtitles Chapters                                                                                                    |                         |
| Format: MP4 v                                                                                                    |                         |
| Web Optimized 2020年度<br>Align A/V Start                                                                                                    |                         |
| □ iPod 5G Support TGページック 数素数有利目第1册 知時通ば<br>てい 2014 よし CE オン へ 計 Tまま                                                                                                    |                         |
| Tracks: H264 (p264), 30 FPS PFR 科字的思考の基礎                                                                                                    |                         |
| Foreign Audio Scan, Burned                                                                                                    |                         |
| Chapter Markers<br>第5回<br>米ロウリニャンキナセット                                                                                                    |                         |
| Filters: Decomb SXTIC/CCCCCCVVV                                                                                                    |                         |
| Size: 960x/20 storage, 960x/20 display kagakuteki@ml.tohoku-gakuin.ac.jp                                                                                                |                         |
|                                                                                                    |                         |
| Preview 1 of 10                                                                                                    |                         |
|                                                                                                    |                         |
| Save As:                                                                                                    | Browse                  |
| Ready                                                                                                    | When Done: Do nothing - |
|                                                                                                    |                         |
|                                                                                                    |                         |
| ₩ 名前を付けて保存                                                                                                    | ×                       |
|                                                                                                    |                         |
| ← → · ↑ · PC > 7,20F97 · O D 7,20F97                                                                                                    | 検索                      |
| 整理・ 新しいフォルダー                                                                                                    |                         |
| ■ デスクトップ ^ 名前 更新日                                                                                                    | 時 ^                     |
| 978-4-87783-3                                                                                                    | Answer ← ここで保存先を指定      |
| 2018                                                                                                    |                         |
| 2018 2019/0                                                                                                    | 19/24 0:14              |
| au5_keystone_t au5_keystone_example04 2018/1                                                                                                    | 1/1/ 23:35              |
| AntBehav1 AntBehav1 2019/0                                                                                                    | 11/08 16:09             |
| AntBehav2 Y                                                                                                    |                         |
| ファイル名(N):                                                                                                    | ↓ ←ここにファイル名を記入          |
| ファイルの種類(T): mp4 (*.mp4;*.m4v)                                                                                                    | v .                     |
|                                                                                                    |                         |
|                                                                                                    | ノ見後に伊方な畑レキオ             |
| ▲ フォルダーの非表示 保存(S)                                                                                                    | キャンセル 「取仮に休仔を押しまり。      |
|                                                                                                    | **                      |

次にデータ量を圧縮するために様々な値を決める必要があります。次ページにひとつの目安を示します。 慣れてきたら自分なりに変更してみてください。

値を決めたら

Start Encode ボタン

を押します。これで変換が開始されます。動画の長さやコンピュータのマシンパワーにより変換にかかる時間は異なります。

| 😼 Ha  | andBra   | ke         |           |               |             |                            |        |        |         |          |   |              |   |           |          | - | × |
|-------|----------|------------|-----------|---------------|-------------|----------------------------|--------|--------|---------|----------|---|--------------|---|-----------|----------|---|---|
| File  | Tools    | Presets    | Queue     | Help          |             |                            |        |        |         |          |   |              |   |           |          |   |   |
|       | Oper     | n Source   |           | Add to Queu   | e • 🕑       | Start Enco                 | le 💽   | Queue  | <b></b> | Preview  | 6 | Activity Log | Ŗ | Presets   |          |   | ÷ |
| Sour  | rce: leo | cture 960) | c/20 (960 | x/20), 5 FPS, | I Audio Tra | cks, 0 Subtitle            | Iracks |        |         |          |   |              |   |           |          |   |   |
| Title | : 1      | (00:08:11) |           |               |             | <ul> <li>Angle:</li> </ul> | 1      | Range: | Chap    | lers – v | 1 | × . 1        | ~ | Duration: | 00:08:11 |   |   |

## <各種パラメータの設定例>

| 👹 HandBrak  | te                                           | -                                                           |        |
|-------------|----------------------------------------------|-------------------------------------------------------------|--------|
| ile Tools   | Presets Queue Help                           |                                                             |        |
| Open        | Source 🗔 Add to Queue 👻 🕨                    | Start Encode Queue 🔛 Preview 🎆 Activity Log 📄 Presets       |        |
| Source: lec | ture 960x720 (960x720), 5 FPS, 1 Audio Track | s, 0 Subtitle Tracks                                        |        |
| Title: 1    | (00:08:11)                                   | ✓ Angle: 1 ✓ Range: Chapters ✓ 1 ✓ - 1 ✓ Duration: 00:08:11 |        |
| Presets:    | ast 1080p30                                  | Reload Save New Preset                                      |        |
| Summary     | Dimensions Filters Video Audio Subtitle      | rs Chapters                                                 |        |
| Formas      |                                              |                                                             |        |
|             | Web Optimized                                | 2020年度                                                      |        |
|             | Pod SG Support                               | TGペーシック 敬要教育科目第1類 知的基礎                                      |        |
| Tracks:     | H.264 (x264), 30 FPS PFR                     | 科字的忠考の基礎                                                    |        |
|             | AAC (avcodec), Stereo                        | Introduction to Scientific Thinking                         |        |
|             | Foreign Audio Scan, Burned                   |                                                             |        |
|             | Chapter Markers                              | 第5回                                                         |        |
| Filters:    | Decomb                                       | 数字にだまされない                                                   |        |
| Size:       | 960x720 storage, 960x720 display             | kagakuteki@ml.tohoku-gakuin.ac.jp                           |        |
|             |                                              | review 1 of 10                                              |        |
|             |                                              | 3                                                           |        |
| Save As:    |                                              |                                                             | Browse |
|             |                                              |                                                             |        |

このタブを選び、値を変えていきます。

| Summary | Dimensions | Filters | Video | Summar |
|---------|------------|---------|-------|--------|
| Format: | MP4        |         | ~     |        |
|         | Uek        |         |       |        |
|         | 🗌 Alig     |         |       |        |
|         | iPoc       | 15G Sup | port  |        |
|         |            |         |       |        |

Summary Dimensions Filters Video Audio

Source: 1440x1080, PAR: 1/1

Size

Summary:MP4 を選択

| Width: 800 🗭 Height: 600 🗳                                   |                                      |                         |
|--------------------------------------------------------------|--------------------------------------|-------------------------|
| Summary Dimensions Filters Video Audio Sub                   | titles Chapters Quality              | Video :                 |
| Video Codec: H.264 (x264) ~                                  | Constant Quality: 30 RF              | Video Codec:H.264(x264) |
| Framerate (FPS): 5 v<br>Constant Framerate<br>Peak Framerate | Lower Quality<br>Avg Bitrate (kbps): | Constant Quality: 30    |

Dimensions: Width, Height をそれぞれ 800, 600 に変更

※Framerate は | 秒間のコマ数を意味します。大きいほど滑らかですが、データ量が増えます。ちなみに Kibacon-u は 5FPS で生成されているようです。

| Summary Dimensions Filters Video Audio Subtitles Chapters            | Audio:        |
|----------------------------------------------------------------------|---------------|
| Audio Tracks                                                         | Codec: AAC    |
| Add Track  Clear                                                     | Bitrate: 128  |
| 1 Unknown (AAC LC) V Codec AAC (avcodec) Bitrate: 128 Mixdown Mono V | Mixdown: Mono |